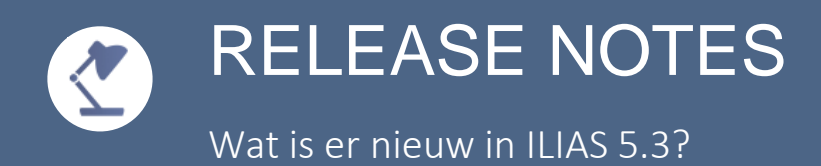

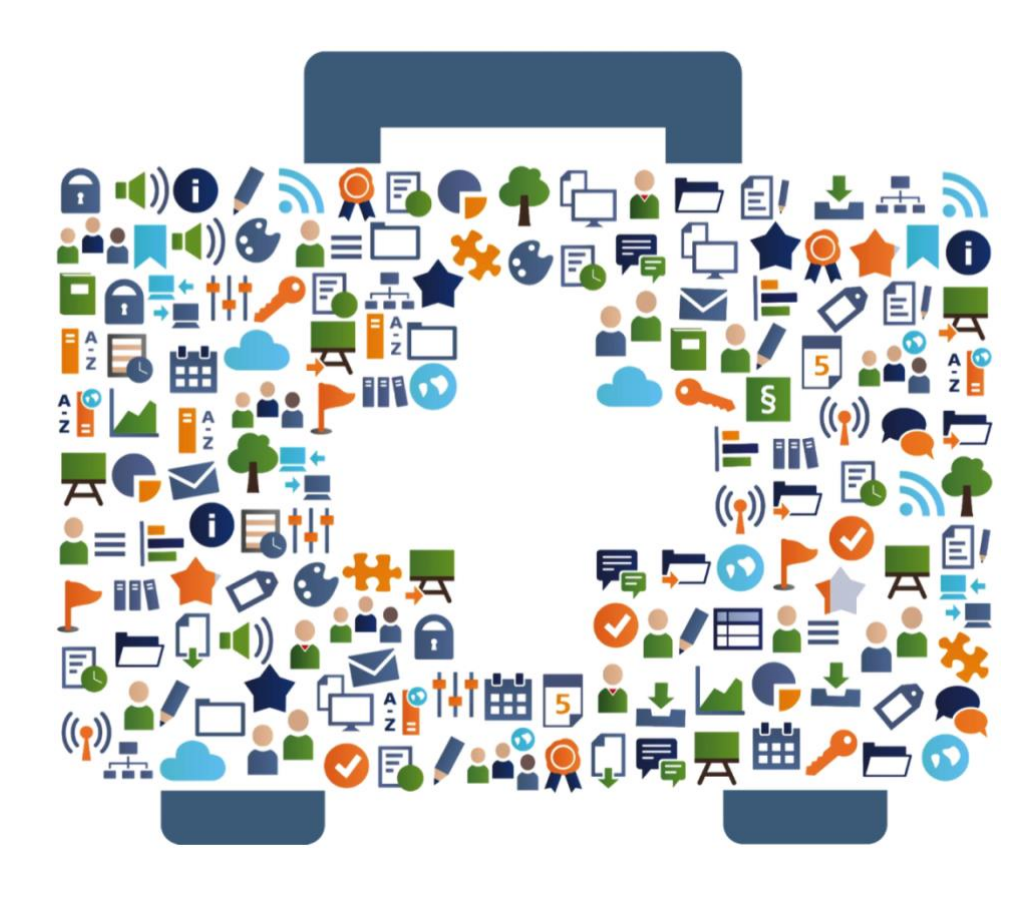

## 🕐 WELKOM

#### **RELEASE NOTES VOOR ILIAS 5.3**

De redactie van ILIAS Online Help en de ILIAS open source e-Learning Community biedt u als ILIAS-gebruiker, dit document aan met de volgende inhoud:

- Wat zijn de belangrijkste nieuwe features van ILIAS 5.3?
- Wat zijn de meest interessante toepassingsvoorbeelden?

Veel plezier met het lezen - en met ILIAS 5.3!

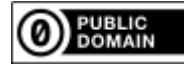

## 5 AGENDA

#### MOBIELER: URENPLANNING IN DE AGENDA

De agenda is duidelijk aantrekkelijker vormgegeven en verbeterd voor smartphones. Gebruikers kunnen bestanden die gerelateerd zijn aan een agenda-item meteen bekijken en downloaden. Systemen die gekoppeld zijn aan roosterbeheersystemen kunnen nu zeer overzichtelijke urenplanningen laten zien.

De deelnemers van uw cursus kunnen met hun smartphone in de ILIASagenda alle afspraken, zoals over cursustijden of -locaties, als een compacte lijst bekijken. Ze kunnen ook alle bestanden ter voorbereiding op gebeurtenissen voor de hele week met één muisklik downloaden. Alle bestanden worden gesorteerd per dag en uur en in een ZIP-bestand verpakt.

#### VEELZIJDIGER: ROLLENAFHANKELIJKE STARTPAGINA

Uw gebruikers werken in totaal verschillende situaties met ILIAS. De startpagina zal daarom ook niet in alle gevallen hetzelfde zijn maar kan per rol verschillen. Het landingspunt kan na de login elk object binnen het studiecentrum zijn of elke mogelijke persoonlijke desktop.

# 5 AGENDA

VOORBEELD

Een specifieke gebruikersgroep wordt op dit moment over een specifiek onderwerp geschoold. Deze gebruikers kunnen daarom na het inloggen het beste direct in de betreffende cursus terechtkomen. Andere gebruikers werken in teams aan verschillende onderwerpen en komen daarom eerst in de agenda terecht om hun afspraken te bekijken. PROFIEL BEWERKEN EN LINKEN

#### OPGERUIMD: HET MENU PERSOONLIJKE DESKTOP

Het item 'persoonlijke instellingen en profiel' is uit het menu 'Persoonlijke desktop' verdwenen. Het bevindt zich nu in het menu 'Profiel' in het hoofdmenu.

U wilt uw persoonlijke gegevens bewerken, uw profiel openbaar maken of uw instellingen wijzigen? U klikt hiervoor nu direct in het menu 'Profiel' in het hoofdmenu – het menu met uw initialen of uw afbeelding – en kiest voor 'Persoonlijke gegevens en profiel'.

#### PERSOONLIJKER: LINKEN VAN GEBRUIKERSPROFIELEN

Een geliefde Wikifeature is nu overal beschikbaar in de pagina-editor. U kunt nu makkelijk het eigen of een ander gebruikersprofiel invoegen.

Om ervoor te zorgen dat deelnemers sneller de contactgegevens van hun cursusbegeleiders kunnen vinden, kunt u in de cursus met de pagina-editor direct uw profiel en dat van uw collega's aan de cursusinformatie koppelen. Het profiel moet wel zichtbaar zijn voor ingelogde gebruikers om het te kunnen zien op hun startpagina.

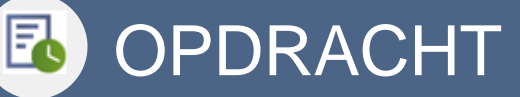

#### MEDIA: WERKINSTRUCTIES BIJ OPDRACHTEN

Bij opdrachten worden vanaf nu media-objecten, zoals afbeeldingen of video's, direct binnen de instructie weergegeven. Deze kunnen ook fullscreen worden gezet.

U wilt uw opdrachten met een video laten beginnen waarin u de studenten begroet en het onderwerp toelicht. De video wordt direct in de instructie van de opdracht weergegeven en kan meteen worden afgespeeld.

#### MAKKELIJKER: PORTFOLIO'S MAKEN EN AFDRUKKEN

Bij een opdracht kunt u nu gemakkelijk zonder al te veel tussenstappen, bestanden uit het portfolio toevoegen. Deelnemers kunnen direct binnen de preview hun portfolio raadplegen. Bovendien kunnen portfolio's nu ook als PDF worden afgedrukt of opgeslagen.

Een docent werkt binnen een cursus met portfolio's. Deelnemers belanden direct in het portfoliosjabloon dat zij eenvoudig kunnen invullen. Het resultaat kan aan het einde van het semester worden afgedrukt en de opmaak voldoet direct aan alle examineringseisen. GEGEVENSBEVEILIGING

#### PRECIEZER: ALLEEN DE EIGEN MENSEN

Een nieuw rechtenconcept kan de lees- en bewerkingsrechten binnen de eigen organisatie-eenheid beperken. Persoonsgebonden gegevens van medewerkers buiten de eigen eenheid worden niet weergegeven.

Cursisten van meerdere organisatie-eenheden volgen één cursus. De begeleiders hebben alleen toegang tot de leervoortgang van die cursisten die tot hun organisatie-eenheid behoren. Ze zien alleen de resultaten van hun eigen cursisten. De resultaten van de cursisten van andere organisatieeenheden zijn voor hen niet zichtbaar.

#### NIEUW: LEERVOORTGANG VAN MEDEWERKERS

Managers hebben toegang tot een lijst van medewerkers: zij zien welke cursussen door hun medewerkers zijn afgerond. Managers hebben daarbij geen toegang tot medewerkers van andere afdelingen, zelfs niet wanneer deze dezelfde cursus bezoeken. Ze kunnen deze cursusinhouden ook niet veranderen.

### GEGEVENSBEVEILIGING

| Ш |
|---|
| ш |
| Ш |
| Ц |
| 0 |
| Õ |
| 5 |

U wijst bij 'Beheer'  $\rightarrow$  'Organisatie-eenheden' gebruikersaccounts toe aan verschillende afdelingen. U activeert 'Toegangsrechten naar Organisatieeenheid' binnen de cursussen. Managers kunnen nu vanuit de 'Persoonlijke Desktop'  $\rightarrow$  'Medewerkers' direct de leervoortgang van hun teamleden inzien.

#### INFORMEEL LEREN: WERKGROEPEN SAMENSTELLEN

Gebruikers kunnen direct via 'Who is online' leer- en werkgroepen samenstellen. Gebruikers kunnen hierdoor makkelijk opdrachten voorbereiden en met elkaar inhouden delen en samenstellen.

| Ш      |
|--------|
| Ш      |
| С      |
| 0      |
| Ŏ      |
| $\geq$ |
|        |

U heeft in een on screen chat afgesproken samen met een andere persoon een opdracht te maken. U klikt in de 'who is online'-tool op de gebruikersnaam en het menu-item 'toevoegen aan groep' verschijnt. Vervolgens maakt u een nieuwe groep aan en kunt u samen materialen toevoegen en bewerken.

#### RESPONSIEVER: KOLOMMEN-LAYOUT OBJECT

Een nieuw type pagina-inhoud verdeelt een pagina over meerdere kolommen die op alle schermgroottes correct wordt weergegeven. Op smartphones worden de kolommen onder elkaar weergegeven. Met dit nieuwe object wordt het makkelijker om inhoud responsief te maken zonder extra werk.

### GEGEVENSBEVEILIGING

VOORBEELD

U kunt zonder al te veel moeite pagina-inhoud over meerdere kolommen verdelen die vervolgens op alle beeldschermformaten goed wordt weergegeven. Is het beeldscherm te klein, zoals op een smartphone, dan wordt de informatie onder elkaar weergegeven. Dit was al in eerdere ILIASversies mogelijk, maar verloopt nu veel gemakkelijker.